# Empower the Bar Code

# Quick Guide for Backup\_Restore Utility.exe

PT-60 /PT-90 /PA-60 Series Mobile Computer

DOC NO. UM-PT805-05 Feb. 2013 Version 1.02

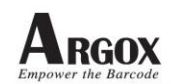

# TABLE OF CONTENTS

| 1. INTRODUCTION            | 2 |
|----------------------------|---|
| 1. 1 WARNING MESSAGE       | 3 |
| 2. APPLICATION ENVIRONMENT | 4 |
| 3. EXECUTING BACK UP       | 6 |
| 4. EXECUTING RESTORE       | 9 |

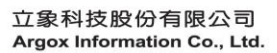

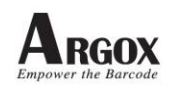

### **1. Introduction**

It is necessary to have power supplied to the memory module (namely, Random Access Memory, RAM) to maintain all data and settings stored in it. When the power of a Windows CE based equipment fails, normally, all data and configuration settings, per explained above, will be lost. Then, when the power is back on, the equipment will execute "cold-boot "to bring the equipment back to default status.

To help Windows CE equipment (namely, Argox mobile computers) users sustaining important application related data files and configuration settings, *Backup\_Restore Utility* was developed.

**Backup\_Restore Utility** is an easy to use and simple software utility. It can, when needed, backup and restore critical information like register key of this Windows CE equipment and data files (only file types which can be duplicated) stored in this Windows CE equipment. Also, version ID of **Backup\_Restore Utility** will be displayed at the right bottom corner of the main screen.

*Backup\_Restore Utility* can establish or restore back up data files in the following locations of this Windows CE equipment :

1. PT-60/PA-60 Series Mobile Computer :

- Flash Disk File folders in Flash ROM of this equipment
- SD\_MMC SD card as extension memory of this equipment

2. PT-90/9230 Series Mobile Computer :

- User Application File folders in Flash ROM of this equipment
- Storage Card SD card as extension memory of this equipment

Backup\_Restore Utility can back up or restore the following two types of data files :

- Registry Windows CE register key in the system

**Backup\_Restore Utility** can select Run INI item, after executing restore and warm-boot, the system will retrieve data (i.e. "os.ini" · "scan.ini" and "wlan.ini") from specified file folders to configure the mobile computer accordingly.

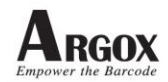

#### 1.1 Warning Message

A warning message window will be prompt when double-clicking *Backup\_Restore Utility.exe* to open this utility. Please refer to the picture below for details.

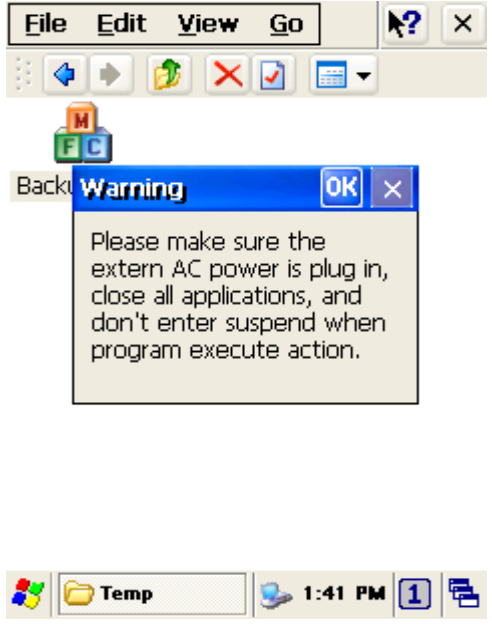

Warning Message Window

This warning message reminds user to:

- 1. Plug in external AC power supply;
- 2. Close all other application windows;
- 3. Do not enter "suspend mode" when application program is being executed.

Then, when this warning message window been acknowledged (select "OK") and closed, main screen of *Backup\_Restore Utility.exe* will be opened.

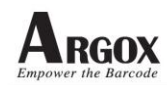

## 2. Application Environment

Argox mobile computers, i.e. PT-90/9230 series, PT-60/PA-60 series, can all be supported by *Backup\_Restore Utility*. Differentiated by hardware and language versions, restore can not be processed if the hardware or language version is different.

When *Backup\_Restore Utility* is used on older version PT-60 series mobile computers, after executing restore and warm-boot, the system will retrieve data (i.e. "os.ini" and "scan.ini") compulsorily from specified file folders to configure the mobile computer accordingly.

On the other hand, if *Backup\_Restore Utility* is used on new version mobile computers, the configuration settings will be initiated normally.

The following table gives clear version indications to identify if the target mobile computer is categorized as new version.

| Products | HW Version         | NK (FW) Version              |  |
|----------|--------------------|------------------------------|--|
| PT60     | P6001-0xx          | Axx-1.20x (or beyond)        |  |
| PT90     | P90010xx-xxxx-x.xx | xxxx-1.11x-xxxxx (or beyond) |  |
| PA60     | PA601-0xx          | Bxx-1.xxx(or beyond)         |  |

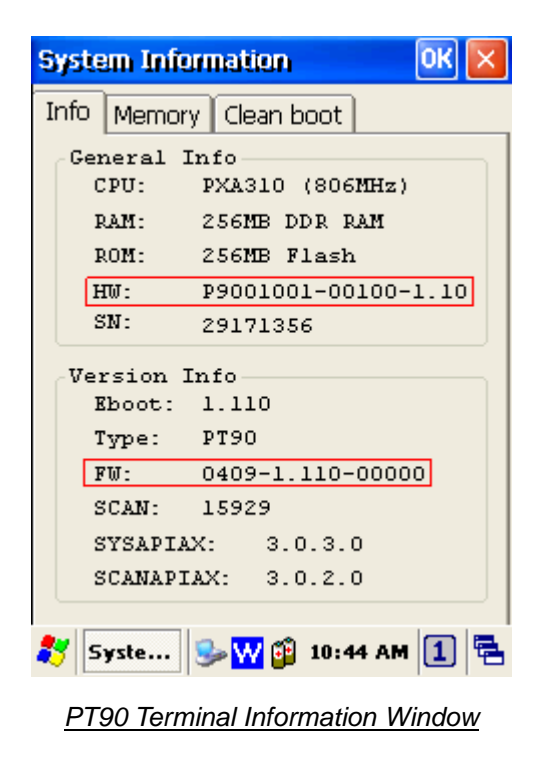

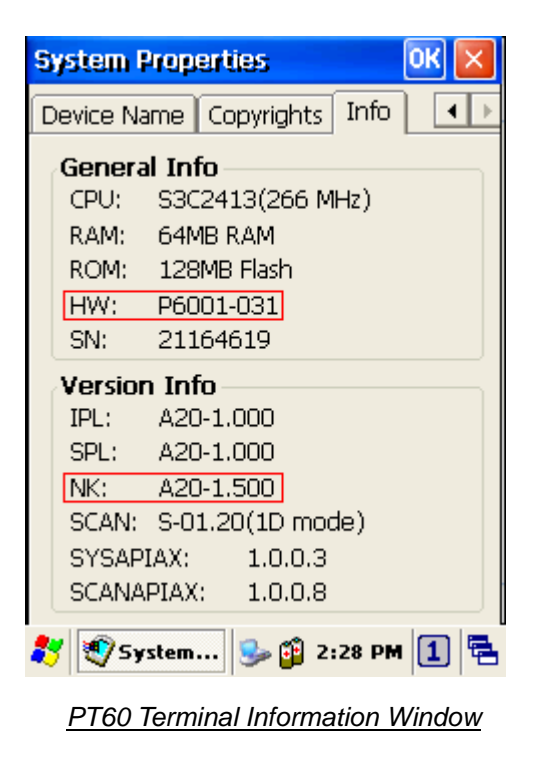

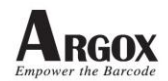

**Backup\_Restore Utility** can retrieve data to configure after executing restore and warm-boot. But, user must complete the following action before executing warm-boot :

1. PT-60/PA-60 Series Mobile Computer :

• Move "os.ini" > "scan.ini" and "wlan.ini" to Flash Disk folder (Not need all)

2. PT-90/9230 Series Mobile Computer :

- Move "os.ini" "scan.ini" and "wlan.ini" to User Application folder (Not need all)
- Move "AutoSetup.exe" to User Application folder

"AutoSetup.exe" only PT-90/9230 Series do apply, version 3.0.0.3 or beyond, the configuration settings will be initiated normally.

If active profile is specified, the setting for that profile will active when device startup. In this situation, the "wlan.ini" setting file will be ignored. The active profile setting may include performance setting.

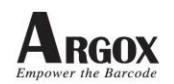

# 3. Executing Back Up

After entering *Backup\_Restore Utility* main screen, back up settings will be made via the screen as below :

| Backup_Restore Utility OK 🔀                                                           |
|---------------------------------------------------------------------------------------|
| Backup location<br>User Applic 46.83MB<br>SD Card 732.29MB<br>Folder: \User applicati |
| Action<br>Backup Restore                                                              |
| File system Run INI Registry                                                          |
| Start V:1.0.0.2                                                                       |
| 鸄 🔒 Bac 🥪 ₩ 🗊 1:45 PM 🚺 🖷                                                             |
| Back Up Setting Screen Display                                                        |

User can select the following different location to establish back up file folder :

1. PT-60/PA-60 Series Mobile Computer :

- Flash Disk using internal Flash Disk file folder
- SD\_MMC using external optional SD card
- ... selecting one specific file holder from Flash Disk or SD card

2. PT-90/9230 Series Mobile Computer :

- User Application using internal User Application file folder
- Storage Card using external optional SD card
- ... selecting one specific file holder from User Application or SD card

As *Backup\_Restore Utility* will back up all file folders and data files in the mobile computer excluding Flash Disk, User Applications, SD card.

Due to only limited file types can be duplicated and stored (please refer to Section 1), therefore, the actual back up file size will be smaller than the total data file size.

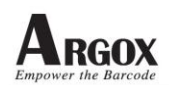

If user changes the back up file holder location selection, the execution path will be changed as well. This design gives the convenience to the user so the user will always know the back up file location. Also, user can select if File System or Registry (or both) needs to be duplicated and stored. However, at least one of these two types (File System or Registry) needs to be selected to continue the back up process.

User can select Run INI, after executing restore and warm-boot, the system will retrieve data (i.e. "os.ini" > "scan.ini" and "wlan.ini") from specified file folders to configure the mobile computer accordingly. But, don't only select Run INI item, Run INI must match Registry.

After clicking on the "Start" button, back up process will be started and the green bar will indicate the progress accordingly.

| Backup_Restore Utility 🛛 🛛 🔀                                                          |
|---------------------------------------------------------------------------------------|
| Backup location<br>User Applic 46.83MB<br>SD Card 732.29MB<br>Folder: \User applicati |
| Action<br>Backup<br>Options<br>File system<br>Run INI<br>Registry                     |
| Start V:1.0.0.2                                                                       |
| 都 🔮 Bac 🦻 🙀 🗿 1:49 PM 🚺 🖷                                                             |
| <u>Back Up Screen Display</u>                                                         |

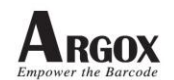

When the back up process is completed, a message window as shown below will be popped up indicating if the process is successful or failed.

| Backup_Restore Utility 🛛 🛛 🛛 🗙                             |   |
|------------------------------------------------------------|---|
| Backup location<br>User Applic 46.83MB<br>SD Card 732.29MB |   |
| Folder: \User applicati                                    |   |
| Backup_Restore Utility OK ×                                |   |
| File system: Success<br>Registry: Success                  |   |
| Registry                                                   |   |
|                                                            |   |
| Start V:1.0.0.                                             | 2 |
| 鸄 🔒 Bac 🥪 W 🗊 1:49 PM 🚺 🖷                                  | 5 |
| Back Up Complete Message Screen                            |   |

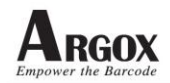

# 4. Executing Restore

After entering *Backup\_Restore Utility* main screen, restore settings will be made via the screen as below :

| Backup_Restore Utility OK | ×   |
|---------------------------|-----|
| Backup location           |     |
| 💽 User Applic 32.11MB     |     |
| SD Card 732.29MB          |     |
| Folder: \User applicati   |     |
| Action                    |     |
| Backup 💽 Restore          |     |
| Options                   |     |
| File system               |     |
| Registry                  |     |
|                           |     |
| Start V:1.0.0             | 0.2 |
| 🦹 🔒 Bac 🥪 ₩ 🗊 1:51 PM 🚺   | 5   |
|                           |     |

Restore Setting Screen Display

User can select the following different folder to restore file :

1. PT-60/PA-60 Series Mobile Computer :

- Flash Disk using internal Flash Disk file folder
- SD\_MMC using external optional SD card
- ... selecting one specific file folder from Flash Disk or SD card

2. PT-90/9230 Series Mobile Computer :

- User Application using internal User Application file folder
- Storage Card using external optional SD card
- ... selecting one specific file holder from User Application or SD card

If user changes the restore file folder location selection, the execution path will be changed as well. This design gives the convenience to the user so the user will always know the restore file location. Also, user can select if File System or Registry ( or both ) needs to be restored. However, at least one of these two types ( File System or Registry ) needs to be selected to continue the restore process.

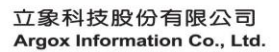

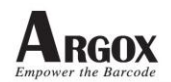

User can't select Run INI, the Run INI item decides for back up file folder.

After clicking on the "Start" button, restore process will be started and the green bar will indicate the progress accordingly.

Before restore process been executed, *Backup\_Restore Utility* will check the hardware and language version. If any of these two versions is found not match, the restore process will be terminated.

If Run INI item is true and equipment is PT-90/9230 Series, *Backup\_Restore Utility* will check "AutoSetup.exe" in User Application folder. If "AutoSetup.exe" isn't found, the restore process will be terminated.

| Backup_Restore Utility OK 🔀                                                           |
|---------------------------------------------------------------------------------------|
| Backup location<br>User Applic 32.11MB<br>SD Card 732.29MB<br>Folder: \User applicati |
| Action<br>Backup<br>Options<br>File system<br>Run INI<br>Registry                     |
| Start V:1.0.0.2                                                                       |
| 🌮 🚠 Bac 🥪 🔐 🔮 1:52 PM 🚺 🖷                                                             |
| Restore Screen Display                                                                |

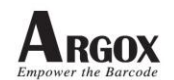

When the restore process is completed, a message window as shown below will be popped up indicating if the process is successful or failed.

| Backup_Restore Utility OK 🔀               |   |
|-------------------------------------------|---|
| Backup location<br>User Applic 32.11MB    |   |
| Folder: \User applicati                   |   |
| eackup_restore of my or ×                 |   |
| File system: Success<br>Registry: Success |   |
| Registry                                  |   |
|                                           |   |
| Start V:1.0.0.                            | 2 |
| 🐉 🔒 Bac 🥪 ₩ 🗊 1:52 PM 🚺 🖷                 | 5 |
| Restore Complete Message Screen           |   |

When clicking on "OK", another message window will be popped up to alert user to perform "warm-boot" to complete the restore operation (as shown in picture below).

| Backup_Restore Utility                                                                             | 0K         | ×                |
|----------------------------------------------------------------------------------------------------|------------|------------------|
| Backup location<br>User Applic 32.1:<br>SD Card 732.29<br>Folder: User application<br>Warning OK × | IMB<br>9MB |                  |
| To complete restore<br>operation, terminal must<br>do a warm reset!                                | re         |                  |
|                                                                                                    |            | ī                |
| Start V:                                                                                           | 1.0.       | 0.2              |
| Warm-Boot Instruction Screen                                                                       | Disp.      | '=<br><u>lay</u> |